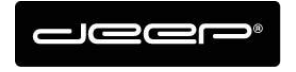

KURZANLEITUNG HEX2013

deep AG Comercialstrasse 19 CH - 7000 Chur +41 81 258 56 86 info@deep.ch www.deep.ch

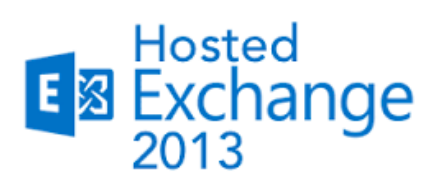

# **KURZANLEITUNG**

Abwesenheitsmeldung

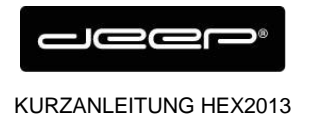

### **ZUGANGSDATEN**

Die Zugangsdaten erhalten Sie einem Techniker der deep AG

# **Einrichten Abwesenheitsnotiz Webplattform**

→ Melden Sie sich auf der Web-Plattform Ihres Emailkontos an

#### https://owa.liveapp.ch

User: <u>emailadresse@kunde.ch</u>

Passwort: Ihr Passwort

| 0 | Outlook Web App |
|---|-----------------|
|   |                 |

➔ Klicken Sie oben rechts auf das kleine Zahnrad und gehen Sie auf "Automatische Antwort" festlegen und legen Sie die gewünschten Parameter im folgenden Interfaces fest.

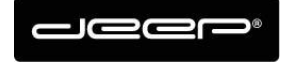

KURZANLEITUNG HEX2013

| Aktualisieren<br>Automatische Antworten festlegen<br>Anzeigeeinstellungen<br>Apps verwalten<br>Offlineeinstellungen<br>Design ändern<br>Kennwort ändern<br>Optionen | E-Mail | Kalender | Personen | Aufgaben                                                                                            | *                                          | ٥   | ? |
|----------------------------------------------------------------------------------------------------|--------|----------|----------|----------------------------------------------------------------------------------------------------|--------------------------------------------|-----|---|
| Kennwort ändern<br>Optionen                                                                                                    |        |          |          | Aktualisieren<br>Automatische<br>Anzeigeeinste<br>Apps verwalte<br>Offlineeinstell<br>Design änderr | Antworten festler<br>Ilungen<br>n<br>ungen | gen |   |
| Optionen                                                                                                    |        |          |          | Kennwort änd                                                                                        | ern                                        |     |   |
|                                                                                                    |        |          |          | Optionen                                                                                            |                                            |     |   |

## **Einrichten Abwesenheitsnotiz Outlook**

➔ Klicken Sie beim Outlook auf Datei

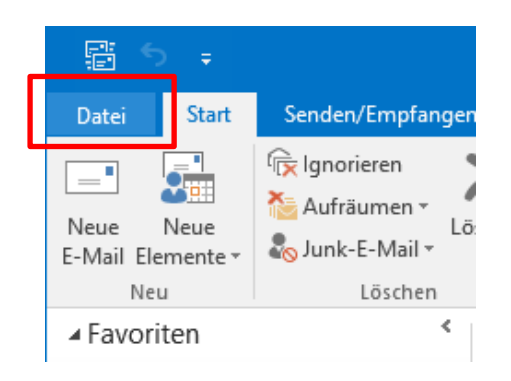

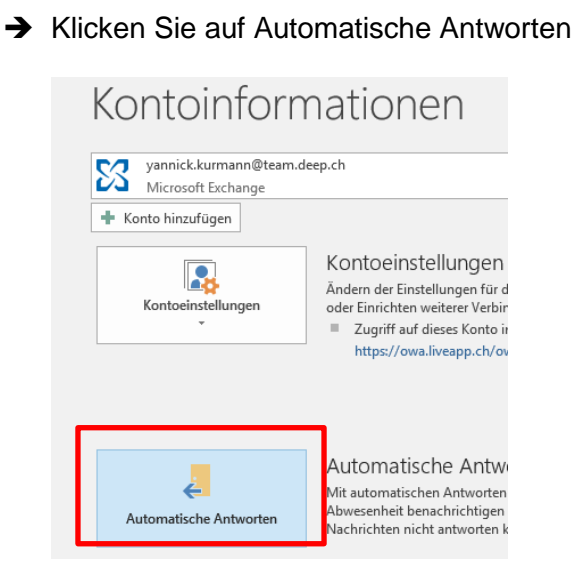

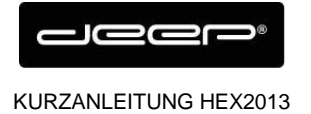

➔ Definieren Sie die gewünschte Abwesenheitsnotiz innerhalb/ausserhalb der Firma, Zeitspanne und drücken Sie anschliessend auf OK

| Automatische Antworten - yannick.kurmann@team.deep.ch                                                                                                    | x   |  |  |  |  |  |  |
|----------------------------------------------------------------------------------------------------|-----|--|--|--|--|--|--|
| <ul> <li>Keine automatischen <u>A</u>ntworten senden</li> <li><u>Automatische Antworten senden</u></li> <li><u>N</u>ur in diesem Zeitraum senden:</li> </ul> |     |  |  |  |  |  |  |
| <u>B</u> eginnt: Mi 28.03.2018 ♥ 17:30 ♥                                                                                                    |     |  |  |  |  |  |  |
| <u>E</u> ndet: Mo 02.04.2018 ♥ 17:30 ♥                                                                                                    |     |  |  |  |  |  |  |
| Automatische Antwort einmal an jeden Absender mit den folgenden Nachrichten senden:                                                                          |     |  |  |  |  |  |  |
| 🦓 Innerhalb meiner Organisation 🎑 Außerhalb meiner Organisation (An)                                                                                         |     |  |  |  |  |  |  |
| Courier New $\checkmark$ 12 $\checkmark$ F K $\blacksquare$ A $\equiv$ $\equiv$ $\equiv$                                                                     |     |  |  |  |  |  |  |
| Grüazi                                                                                                    |     |  |  |  |  |  |  |
| ich bin bis und mit Montag dem 02.04.2018<br>abwesend. Ihre Nachricht wird nicht<br>weitergeleitet.                                                          |     |  |  |  |  |  |  |
| In dringenden Fällen wenden Sie sich Bitte via<br>Email an <u>support@deep.ch</u> .                                                                          |     |  |  |  |  |  |  |
| Regeln OK Abbrech                                                                                                    | nen |  |  |  |  |  |  |